# **LEXM**ARK Z45 Color Jetprinter<sup>™</sup>

### Dall'installazione alla stampa

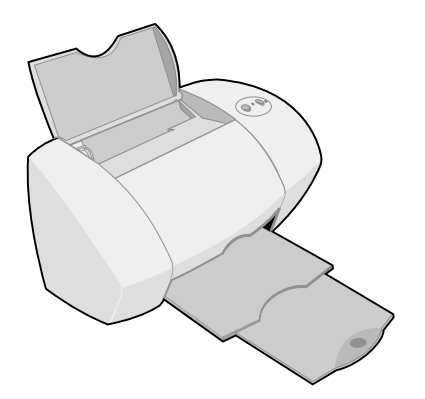

Gennaio 2002

www.lexmark.com

#### Informazioni sulla sicurezza

- Utilizzare solo l'alimentatore Lexmark fornito con il prodotto o un alimentatore di ricambio Lexmark autorizzato.
- Collegare il cavo di alimentazione ad una presa elettrica posta in prossimità dell'apparecchio e facile da raggiungere.
- Per riparazioni di tipo diverso da quanto descritto nel manuale, rivolgersi ad un tecnico esperto.

#### ENERGY STAR

Il programma EPA ENERGY STAR è un'iniziativa comune avviata dai costruttori di computer con lo scopo di promuovere l'introduzione di prodotti a basso consumo energetico al fine di ridurre l'inquinamento atmosferico causato dalla produzione di energia elettrica.

Le aziende che partecipano a questo programma introducono sul mercato personal computer, stampanti, monitor o fax che si spengono automaticamente quando non vengono utilizzati. Tale funzione riduce la quantità di energia utilizzata fino al 50%. Lexmark partecipa con entusiasmo a questo programma.

In qualità di partecipante al programma ENERGY STAR, Lexmark International, Inc. dichiara che il presente prodotto soddisfa i requisiti ENERGY STAR relativi al consumo energetico.

#### Industry Canada compliance statement

This Class B digital apparatus meets all requirements of the Canadian Interference-Causing Equipment Regulations.

#### Avis de conformité aux normes d'Industrie Canada

Cet appareil numérique de la classe B respecte toutes les exigences du Règlement sur le matériel brouilleur du Canada.

#### Conformità alle direttive dell'Unione Europea (UE)

Questo prodotto è conforme ai requisiti di protezione stabiliti dalle direttive del Consiglio dell'UE 89/336/EEC e 73/23/ EEC sull'approssimazione e l'armonizzazione della legislazione degli Stati membri in relazione alla compatibilità elettromagnetica e alla sicurezza delle apparecchiature elettriche progettate per l'uso entro determinati limiti di tensione.

Una dichiarazione di conformità con i requisiti della Direttiva è stata siglata dal Director of Manufacturing and Technical Support, Lexmark International, S.A., Boigny, France.

Questo prodotto è conforme ai limiti per la Classe B stabiliti dalla direttiva EN 55022 e ai requisiti di sicurezza stabiliti dalla direttiva EN 60950.

#### The United Kingdom Telecommunications Act 1984

This apparatus is approved under the approval number NS/G/1234/J/100003 for the indirect connections to the public telecommunications systems in the United Kingdom.

#### Avvertenza VCCI giapponese

この装置は、情報通道装置や電気障害向主環由協議会(VCC()の選挙 に基づくクジス11年税技術調査です。この建築は、草塔電費支援所有さること を目的していますが、この調査がラウメモラトビジョン会同様に設定能して 任何されると、受信障害の注意起ごすことなかります。 転貨取得意に起ってごしいなのがありたしてとい。

# Contenuto

| 1  |
|----|
| 2  |
| 2  |
| 3  |
| 4  |
| 4  |
| 6  |
| 7  |
| 11 |
| 11 |
| 12 |
| 14 |
| 15 |
| 17 |
|    |
| 18 |
| 20 |
| 21 |
| 21 |
| 23 |
| 23 |
|    |

| Ma     | lacintosh         |  |
|--------|-------------------|--|
| Co     | ontattare Lexmark |  |
| Indice | analitico         |  |

### Installazione della stampante

Questo opuscolo fornisce istruzioni dettagliate sull'utilizzo della stampante, dalle operazioni di installazione fino alla stampa finale, in ambiente Windows 98, Windows Me, Windows 2000, Windows XP, Mac OS dalla versione 8.6 alla 9.2 o Mac OS X dalla versione 10.0.3 alla 10.1.

# Per installare la stampante Lexmark<sup>™</sup> Z45 Color Jetprinter<sup>™</sup>, è necessario:

- Un computer con un'unità CD-ROM e una porta USB
- Un cavo USB, ad esempio Lexmark P/N 12A2405, acquistato separatamente
- Carta di formato Letter o A4

Vedere pagina 28 per informazioni su come contattare Lexmark.

### Passo 1: Verificare che il computer sia acceso

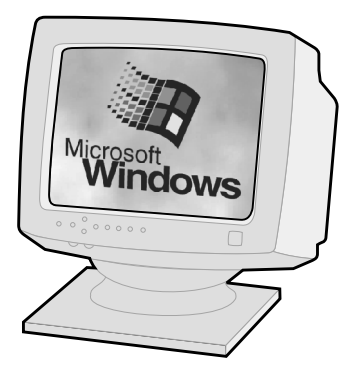

Windows 98/Me/2000 Windows XP

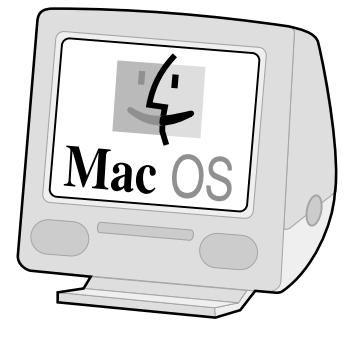

Mac OS, dalla versione 8.6 alla 9.2

Mac OS X, dalla versione 10.0.3 alla 10.1

#### Passo 2: Controllare le parti della stampanteparti Cartuccia di stampa

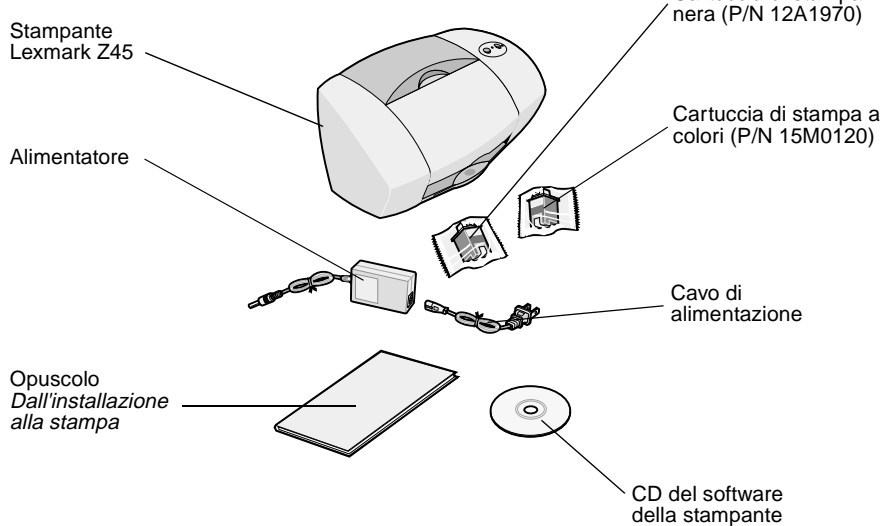

In caso di parti mancanti, contattare Lexmark (vedere pagina 28).

### Passo 3: Collegare il cavo di alimentazione

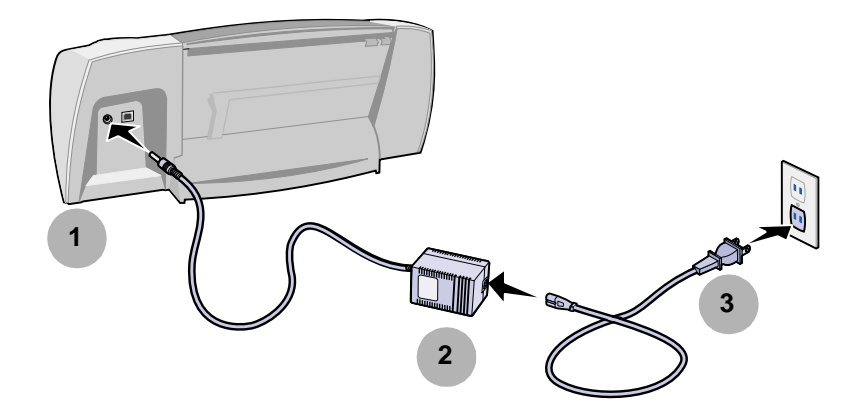

Se la spia di accensione **non** si accende:

- 1 Controllare i collegamenti dell'alimentatore.
- **2** Premere il pulsante di accensione.

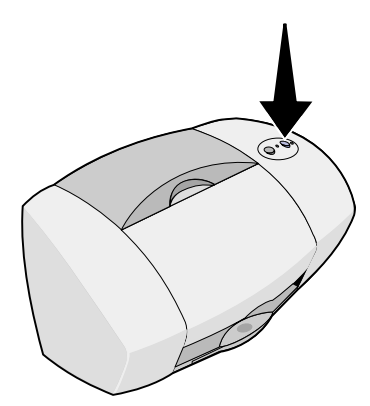

### Passo 4: Collegare il cavo USB

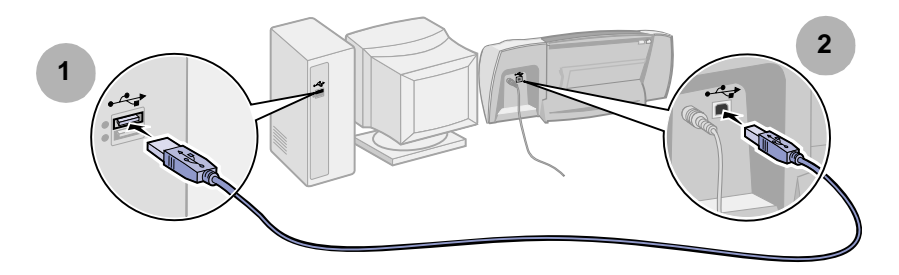

**Nota:** la posizione e l'orientamento della porta USB del proprio computer potrebbero differire dalla figura indicata. Individuare il simbolo riportato di seguito:

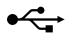

### Passo 5: Installare le cartucce di stampa

La stampante è fornita di una cartuccia di stampa a colori (P/N 15M0120) e di una cartuccia di stampa nera (P/N 12A1970).

È possibile effettuare la stampa con:

- una cartuccia a colori nel carrello di sinistra e una cartuccia nera nel carrello di destra.
- Una cartuccia a colori nel carrello di sinistra e una cartuccia fotografica nel carrello di destra.

È possibile acquistare separatamente una cartuccia fotografica (P/N 12A1990), una cartuccia a colori ad alta capacità (P/N 15M0125) o una cartuccia nera ad alta capacità (P/N 12A1975).

1 Rimuovere ogni cartuccia dalla confezione.

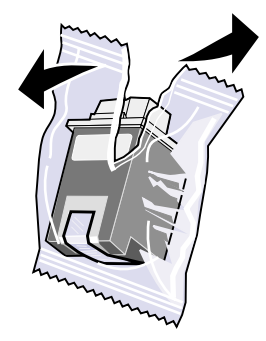

2 Rimuovere l'adesivo e il nastro trasparente dalla parte posteriore e inferiore di entrambe le cartucce.

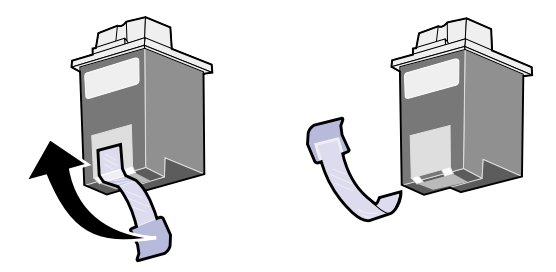

Avvertenza: Non toccare o rimuovere le aree di contatto dorate nella parte posteriore e inferiore delle cartucce.

**3** Aprire il coperchio anteriore.

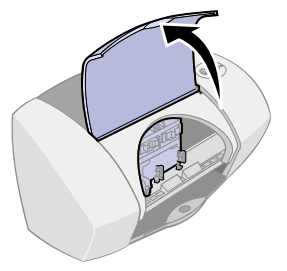

Nota: Il carrello della cartuccia di stampa si sposta nella posizione di caricamento.

4 Inserire la cartuccia a colori nel carrello a sinistra e farla scattare in posizione. Inserire la cartuccia nera nel carrello a destra e farla scattare in posizione.

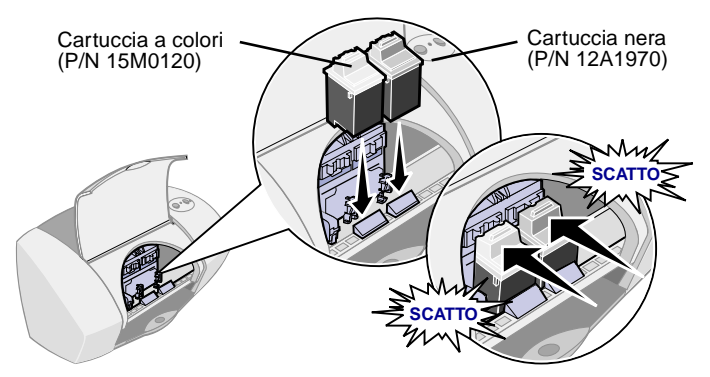

5 Chiudere il coperchio anteriore.

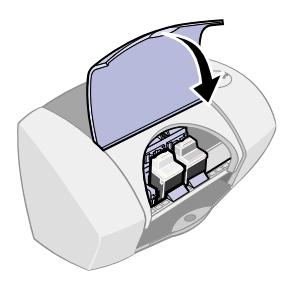

### Passo 6: Caricare la carta

1 Aprire il supporto carta ed estendere completamente il vassoio di uscita della carta.

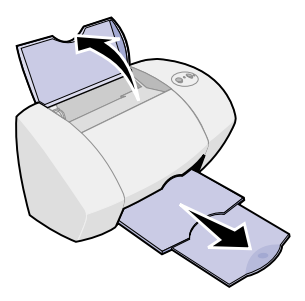

**2** Caricare fino a 100 fogli di carta inkjet normale, quindi stringere e spostare la guida della carta fino al bordo sinistro della carta.

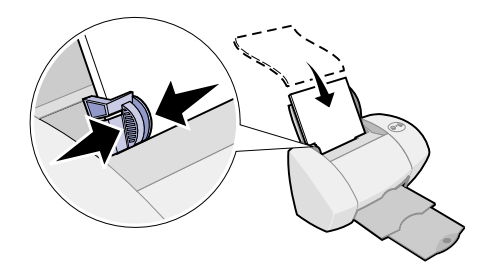

### Passo 7: Installare il software della stampante

Attenersi alle istruzioni fornite in base al sistema operativo utilizzato.

| Sistema operativo:                        | Pagina: |
|-------------------------------------------|---------|
| Windows 98/Me/2000 e Windows XP           | 8       |
| Mac OS, dalla versione 8.6 alla 9.2       | 9       |
| Mac OS X, dalla versione 10.0.3 alla 10.1 | 10      |

Nota: La schermata potrebbe differire da quella illustrata in questo opuscolo. Le frecce indicano i pulsanti da selezionare.

### Windows

1 Fare clic su Annulla in ogni schermata simile a quella illustrata.

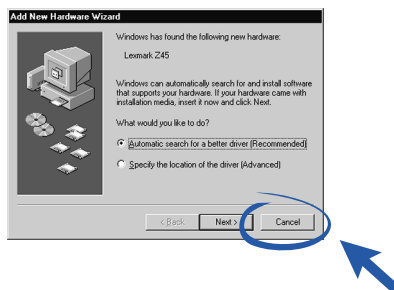

2 Inserire il CD del software della stampante.

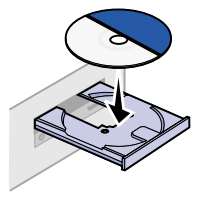

**3** Attendere che sia visualizzata la schermata di installazione del software della stampante Lexmark, quindi fare clic su Installa.

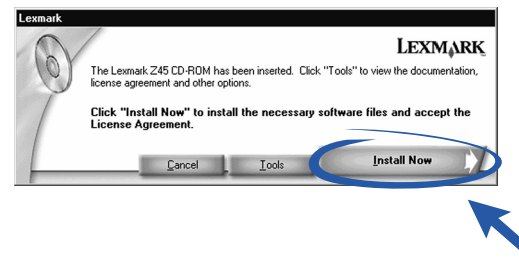

Nota: Se la schermata non viene visualizzata, vedere pagina 23.

4 Proseguire la procedura di installazione visualizzata sullo schermo.

### Congratulazioni!

Dopo avere installato correttamente la stampante e il software della stampante, continuare con "Informazioni sulla stampante" a pagina 11.

### Mac OS dalla versione 8.6 alla 9.2

- 1 Uscire da tutte le applicazioni non in uso.
- 2 Inserire il CD del software della stampante.

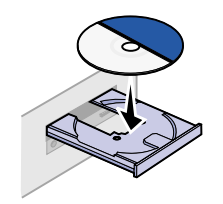

**3** Attendere che sia visualizzata la schermata di installazione di Lexmark, quindi fare clic su Installa e accetta.

| Lexmark Z45                                                                                   | Installation E         | 3 |
|-----------------------------------------------------------------------------------------------|------------------------|---|
| LEXMARK                                                                                       |                        |   |
| Click to install the printer software and to agree the license agreement.                     | Install and Agree      | D |
| Click to uninstall the printer software.                                                      | Uninstell              |   |
| Click to access phone numbers and internet<br>addresses for information and supplies.         | Contact Lexmark        |   |
| Click to view the end user license agreement.                                                 | Yiev License Agreement |   |
| Click to view the Read He file.                                                               | Yiew Read Me           |   |
| Click to view the User's Guide. (Adobe Acrobat is required and included on the $\mbox{CD}$ .) | Yiev User's Guide      |   |
| Quit                                                                                          | English 💠              |   |

Nota: Se la schermata non viene visualizzata, vedere pagina 26.

4 Proseguire la procedura di installazione visualizzata sullo schermo.

### **Congratulazioni!**

Dopo avere installato correttamente la stampante e il software della stampante, continuare con "Informazioni sulla stampante" a pagina 11.

### Mac OS X dalla versione 10.0.3 alla 10.1

- 1 Uscire da tutte le applicazioni non in uso.
- 2 Inserire il CD del software della stampante.

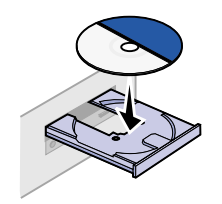

**3** Attendere che sia visualizzata la schermata di installazione del software della stampante Lexmark, quindi fare clic su Installa e accetta.

| Click to install the printer software and to a to to the license agreement.           | € | Install and Agree      |           |  |
|---------------------------------------------------------------------------------------|---|------------------------|-----------|--|
| Click to uninstall the printer software.                                              | e | Uninstall              |           |  |
| Click to access phone numbers and internet<br>addresses for information and supplies. | C | Contact Lexmark        | $\supset$ |  |
| Click to view the enduser license agreement.                                          | C | View License Agreement |           |  |
| Click to view the Read Me file.                                                       | C | View Read Me           |           |  |

Nota: Se la schermata non viene visualizzata, vedere pagina 26.

4 Proseguire la procedura di installazione visualizzata sullo schermo.

### **Congratulazioni!**

Dopo avere installato correttamente la stampante e il software della stampante, continuare con "Informazioni sulla stampante" a pagina 11.

# Informazioni sulla stampante

### Informazioni sulle parti della stampante

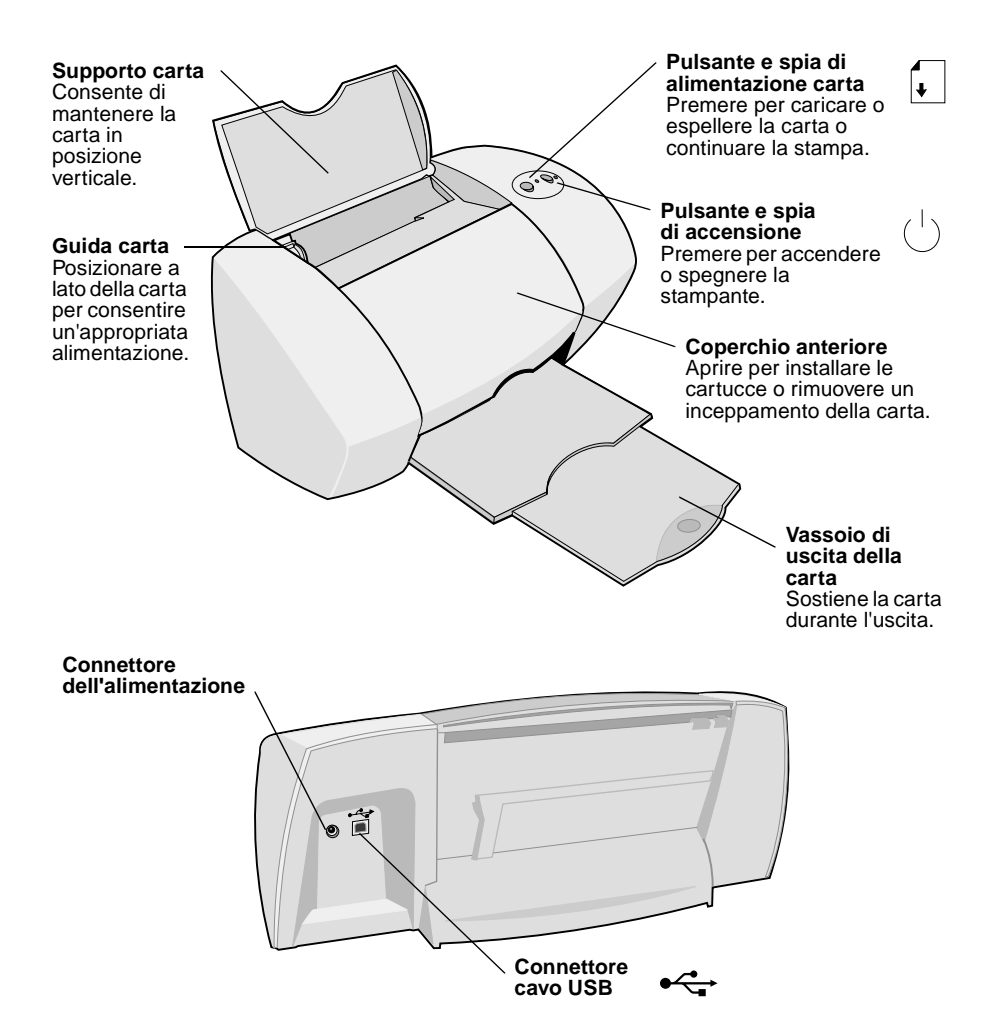

# Utilizzo del software per selezionare le impostazioni della stampante

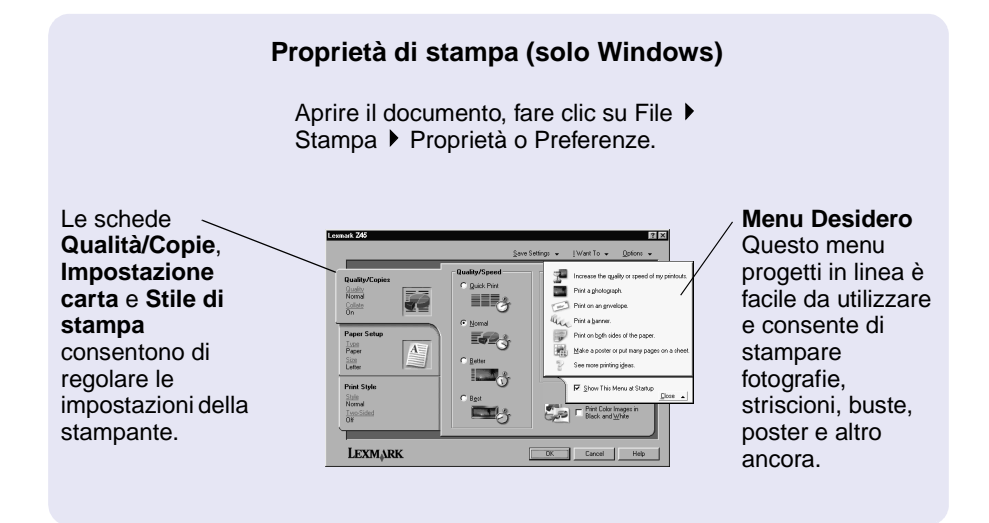

Finestre di dialogo Stampa e Formato di Stampa (solo Macintosh)

| Aprire il documento e fare clic |  |
|---------------------------------|--|
| su Archivio 🕨 Stampa.           |  |

| General               | •                       |                      |
|-----------------------|-------------------------|----------------------|
| Copies:               | 1                       |                      |
| Pages:                | All                     |                      |
|                       | From: To:               |                      |
| (                     | Print Last Page First   |                      |
| (                     | ] Wait for pages to dry |                      |
| Print Quality: Normal | Paper Type: Plain       | Print In: Background |
| Image : Color         | ColorSync: Off          | Watermark : Off      |

Aprire il documento e fare clic su Archivio ▶ Formato di Stampa.

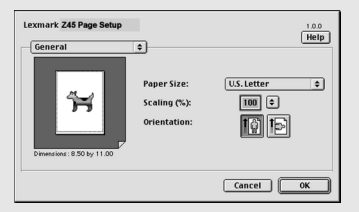

**Nota:** La schermata può differire leggermente da quelle illustrate in base al sistema operativo.

Utilizzare le seguente tabella per selezionare un'impostazione per la qualità di stampa o per il tipo di carta:

| W | lindows                                                                               | Μ                                                                   | acintosh                                                                                                    |
|---|---------------------------------------------------------------------------------------|---------------------------------------------------------------------|----------------------------------------------------------------------------------------------------|
| 1 | Aprire il documento, fare clic su<br>File ▶ Stampa ▶ Proprietà o<br>Preferenze.       | 1                                                                   | Aprire il documento e fare clic su Archivio<br>▶ Stampa per aprire la finestra di dialogo<br>Stampa.                  |
| 2 | Dalla scheda Qualità/Copie<br>selezionare un'impostazione<br>della qualità di stampa. | 2                                                                   | Dal menu a comparsa in alto a sinistra,<br>scegliere l'opzione relativa al tipo di carta e<br>alla qualità di stampa. |
| 3 | Dalla scheda Impostazione carta selezionare un'impostazione del                       | <ul> <li>3 Selezionare un'impostazione pe<br/>di stampa.</li> </ul> | Selezionare un'impostazione per la qualità di stampa.                                                                 |
|   | tipo di carta.                                                                        | 4                                                                   | Selezionare un'impostazione per il tipo di carta.                                                                     |

La tabella seguente elenca le impostazioni della qualità di stampa e consigli per il tipo di carta.

| Qualità di<br>stampa | Consigli per il tipo carta                                                                      |
|----------------------|-------------------------------------------------------------------------------------------------|
| Bozza                | Normale per inkjet, multiuso, per ufficio o xerografica                                         |
| Normale              | Normale o premium per inkjet, multiuso, per ufficio, xerografica, trasferibile a caldo o lucido |
| Alta                 | Premium per inkjet, lucido, patinata, fotografica o lucida                                      |
| Massima              | Lucido, patinata, fotografica o lucida                                                          |

# Utilizzo del software per soddisfare le esigenze di stampa

### Lexmark Solution Center (solo Windows)

Dal desktop, fare doppio clic sull'icona Lexmark Z45 Solution Center o fare clic su Start ► Programmi ► Lexmark Z45 ► Lexmark Z45 Solution Center.

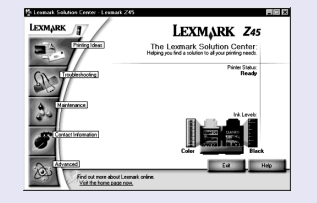

Lexmark Solution Center è una guida completa per la risoluzione dei problemi, l'allineamento e la manutenzione delle cartucce, la stampa di una pagina di prova e le funzionalità avanzate della stampante.

### Manuale inlinea dell'utente (Macintosh)

#### Mac OS, dalla versione 8.6 alla 9.2:

Dalla cartella della stampante Lexmark Z45, fare doppio clic sull'icona del file Lexmark Z45 Manuale dell'utente.pdf.

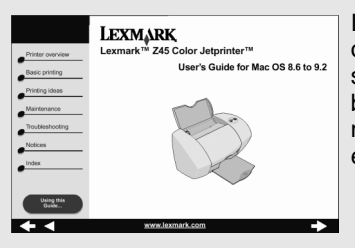

Il Manuale in linea dell'utente offre informazioni dettagliate sulle funzioni di stampa di base, l'allineamento e la manutenzione delle cartucce e la risoluzione dei problemi.

### Mac OS X, dalla versione 10.0.3 alla 10.1:

- Nel Finder fare clic su Computer, quindi fare doppio click su: del disco di OS X ▶ cartella Libreria ▶ cartella Stampanti ▶ cartella Lexmark.
- 2 Fare doppio clic sull'icona del file Lexmark Z45 Manuale dell'utente.pdf.

### Lexmark Z45 Pannello di Controllo (Mac OS dalla versione 8.6 alla 9.2) Lexmark Z45 Utilità (Mac OS X dalla versione 10.0.3 alla 10.1)

#### Mac OS, dalla versione 8.6 alla 9.2

- 1 Dal menu Apple, scegliere Pannello di Controllo.
- 2 Scegliere il Pannello di controllo per la stampante.

| Lexmark Z                 | 45 Control Panel |      | 8              |
|---------------------------|------------------|------|----------------|
| Cartridges                |                  |      | 0              |
| I notell/Change Certridge | ink Level        |      |                |
| Align Cartridge           | <b>f</b>         | Full |                |
| Clean Print Nozzles       |                  | Low  |                |
| Print Teot Page           | Standard Celor   |      | Standard Black |
| Order Supplies            |                  |      |                |
|                           |                  |      |                |
|                           |                  |      |                |

#### Mac OS X, dalla versione 10.0.3 alla 10.1

- Nel Finder fare clic su Computer, quindi fare doppio click su: del disco di OS X ▶ cartella Libreria ▶ cartella Stampanti ▶ cartella Lexmark.
- 2 Fare doppio clic sull'icona dell'utilità Lexmark Z45.

#### Il Lexmark Z45 Pannello di Controllo o l'utilità Lexmark Z45 rappresentano una guida completa per la risoluzione dei problemi, l'allineamento e la manutenzione delle cartucce, la stampa di una pagina di prova, l'offerta di informazioni

sulla stampante e l'ordinazione di materiali di consumo.

### Guida del software della stampante

Per risolvere eventuali problemi di stampa, vedere "Risoluzione dei problemi" a pagina 21. Per ulteriori informazioni, vedere il sistema operativo utilizzato nella tabella seguente.

| Windows                                                                                                    | Mac OS, dalla versione 8.6<br>alla 9.2                                                                                                    | Mac OS X, dalla<br>versione 10.0.3<br>alla 10.1                                                                                                    |
|----------------------------------------------------------------------------------------------------|----------------------------------------------------------------------------------------------------|----------------------------------------------------------------------------------------------------|
| Da qualsiasi scheda delle<br>proprietà di stampa o da<br>Lexmark Z45 Solution<br>Center, fare clic sul<br>pulsante ?. Per<br>informazioni sull'apertura<br>di Lexmark Z45Solution<br>Center, vedere pagina 14. | <ul> <li>Dal menu Apple, scegliere<br/>Pannello di Controllo Lexmark Z45 Pannello di<br/>controllo. Fare clic su ?</li> <li>Nella finestra Formato di<br/>Stampa o Stampa fare clic<br/>su Aiuto.</li> </ul> | <ol> <li>Dal Dock, fare clic<br/>sull'icona Finder.</li> <li>Dalla barra dei menu<br/>fare clic su Aiuto<br/>Aiuto Mac.</li> <li>Fare clic sulla freccia<br/>indietro e quindi fare<br/>clic su Lexmark Z45<br/>Aiuto.</li> </ol> |

# Stampare per divertimento

Per imparare come stampare una cartolina fotografica utilizzando il sistema operativo **Windows**, vedere pagina 18. Per informazioni sulla stampa di altri progetti, vedere pagina 20.

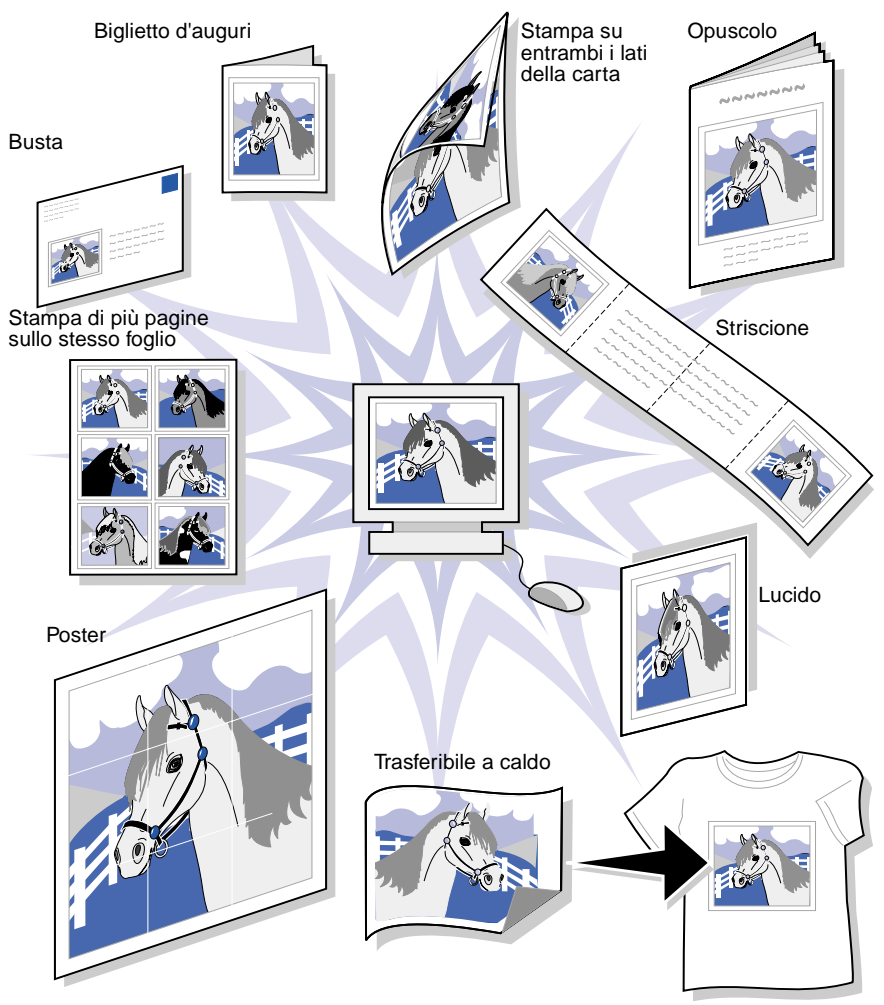

Nota: Il software della stampante può non supportare tutte queste funzionalità.

# *Stampa di una fotografia digitale su una cartolina fotografica (Windows)*

1 Caricare fino a 10 cartoline fotografiche allineandole verticalmente al lato destro del supporto carta.

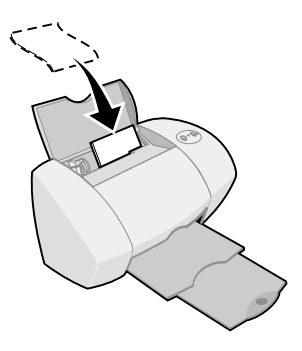

Quando si caricano le cartoline fotografiche assicurarsi di:

- Leggere attentamente le istruzioni fornite con le cartoline.
- Inserire il lato di stampa rivolto verso l'alto.
- Non forzare le cartoline all'interno della stampante.
- Verificare che tutte le cartoline abbiano le stesse dimensioni.
- **2** Stringere e spostare la guida della carta fino al bordo sinistro delle cartoline.

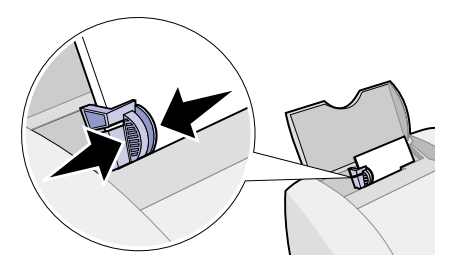

3 Aprire la fotografia digitale nell'applicazione fotografica.

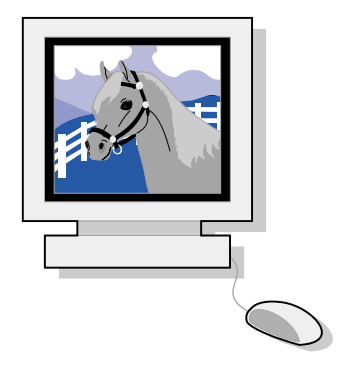

4 Aprire le proprietà di stampa dall'applicazione software.

Windows 98/Me e Windows XP: Dal file che si desidera stampare, fare clic su File ▶ Stampa ▶ Proprietà o Preferenze.

Windows 2000: Dal file che si desidera stampare, fare clic su File Stampa. Dalla scheda relativa alle impostazioni della stampante scegliere Modifica.

- **Nota:** Per aprire le preferenze o le proprietà di stampa in alcune applicazioni software in Windows 2000/Me e Windows XP, seguire le istruzioni per Windows 98.
- 5 Nel menu Desidero, fare clic su Stampare una fotografia.

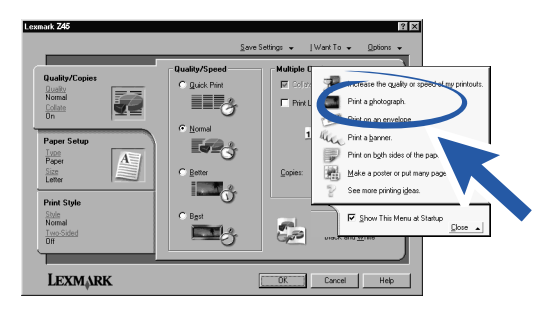

Viene visualizzata la finestra Stampare una fotografia.

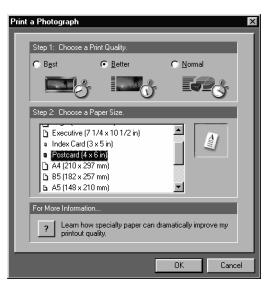

- 6 Dal Passo 1 sullo schermo, selezionare una qualità di stampa.
- 7 Dal Passo 2 sullo schermo, selezionare un formato della carta, quindi fare clic su OK.
- 8 Da Proprietà di stampa, fare clic su OK.
- **9** Dalla finestra Stampa, fare clic su OK o su stampa.
- 10 Per evitare una stampa confusa, rimuovere ciascuna foto in uscita dalla stampante e lasciarla asciugare completamente prima di metterla con le altre.

### Altre idee di stampa

Per imparare come stampare progetti speciali utilizzando il proprio sistema operativo, procedere come segue.

| Windows                                                                 | Macintosh                                                                                    |
|-------------------------------------------------------------------------|----------------------------------------------------------------------------------------------|
| 1 Fare riferimento a Lexmark Z45<br>Solution Center (vedere pagina 14). | 1 Fare riferimento al <i>Manuale in linea dell'utente</i> (vedere pagina 14).                |
| 2 Fare clic sulla scheda "Idee per la stampa".                          | 2 Fare clic sul collegamento "Idee per<br>la stampa" nell'area di navigazione a<br>sinistra. |

# **Risoluzione dei problemi**

### Elenco di controllo per la risoluzione dei problemi

L'alimentatore è saldamente collegato alla stampante e a una presa elettrica? Per ulteriori informazioni, vedere pagina 3.

La stampante e il computer sono entrambi accesi? Per ulteriori informazioni, vedere pagina 3.

Il cavo USB è saldamente collegato al computer e alla stampante? Per informazioni sul collegamento del cavo USB, vedere pagina 4.

Sono stati rimossi l'adesivo e il nastro trasparente da entrambe le cartucce di stampa? Non toccare o rimuovere le aree di contatto in oro nella parte posteriore e inferiore delle cartucce. Per ulteriori informazioni, vedere pagina 5.

La cartuccia nera (P/N 12A1970) è nel carrello a destra e la cartuccia a colori (P/N 15M0120) nel carrello a sinistra? Per ulteriori informazioni, vedere pagina 6.

La carta è caricata correttamente? Fare attenzione a non forzare troppo la carta nella stampante. Per ulteriori informazioni, vedere pagina 6.

Il software della stampante è stato installato correttamente?

 $\checkmark$ 

 $\checkmark$ 

| Windows                                                                                                    | Mac OS, dalla versione<br>8.6 alla 9.2                                                                                                    | Mac OS X, dalla<br>versione 10.0.3<br>alla 10.1                                                                                                    |
|----------------------------------------------------------------------------------------------------|----------------------------------------------------------------------------------------------------|----------------------------------------------------------------------------------------------------|
| Dal desktop, fare doppio<br>clic su Start ►<br>Programmi o su Tutti i<br>programmi.<br>Se la stampante<br>Lexmark Z45 non è<br>presente nell'elenco,<br>installare il software<br>della stampante (vedere<br>pagina 8). | Dal menu Apple,<br>scegliere Pannello di<br>Controllo.<br>Se il Lexmark Z45<br>Pannello di controllo<br>della stampante non è<br>presente, installare il<br>software della<br>stampante (vedere<br>pagina 9). | Nel Finder fare clic su<br>Computer, quindi fare<br>doppio click su: del<br>disco di OS X  → cartella<br>Libreria  → cartella<br>Stampanti  → cartella<br>Lexmark.<br>Se la Lexmark Z45<br>cartella Utilità della<br>stampante non è<br>presente, installare il<br>software della<br>stampante (vedere<br>pagina 10). |

È stata stampata una pagina di allineamento durante l'installazione? In caso **negativo**, verificare:

- di aver installato correttamente le cartucce di stampa (vedere pagina 4);
- di aver seguito le istruzioni indicate in ogni messaggio di errore visualizzato sullo schermo.

La stampante è collegata direttamente al computer? In caso **negativo**, procedere come segue:

 $\checkmark$ 

- 1 Scollegare la stampante da ogni periferica esterna come hub, switch, scanner o fax, quindi collegarla direttamente al computer utilizzando un cavo USB.
- **2** Stampare una pagina di prova seguendo le istruzioni fornite in base al sistema operativo utilizzato.

| Windows                                                                                                    | Mac OS, dalla<br>versione 8.6 alla 9.2                                                                                                    | Mac OS X, dalla<br>versione 10.0.3<br>alla 10.1                                                                                                    |
|----------------------------------------------------------------------------------------------------|----------------------------------------------------------------------------------------------------|----------------------------------------------------------------------------------------------------|
| <ol> <li>Dal desktop, fare<br/>doppio clic sull'icona<br/>Lexmark Z45<br/>Solution Center.</li> <li>Nella scheda<br/>Risoluzione dei<br/>problemi fare clic su<br/>Stampare una<br/>pagina di prova.</li> </ol> | <ol> <li>Dal menu Apple,<br/>scegliere Pannello di<br/>Controllo </li> <li>Lexmark Z45<br/>Pannello di controllo.</li> <li>Fare clic su Stampa<br/>pagina di prova.</li> </ol> | <ol> <li>Fare doppio clic sulla<br/>Lexmark Z45 cartella<br/>Utilità (vedere<br/>pagina 15).</li> <li>Nella scheda<br/>Cartucce fare clic su<br/>Stampare una<br/>pagina di prova.</li> </ol> |

- Se la pagina di prova viene stampata, il problema può riferirsi alla periferica collegata e non alla stampante. Per ulteriori informazioni, consultare la documentazione della periferica collegata.
- Se la pagina di prova non viene stampata, visualizzare la guida in linea del software della stampante (vedere pagina 15) per ulteriori informazioni relative alla risoluzione dei problemi.

### Risoluzione dei problemi di installazione

Fare riferimento a Lexmark Solution Center (vedere pagina 14) o al Manuale in linea dell'utente (vedere pagina 14) per informazioni sulla risoluzione di eventuali problemi successivi all'installazione della stampante quali:

- Bassa velocità o cattiva qualità di stampa.
- Alimentazione scorretta o inceppamento della carta.
- Messaggi di errore o spie lampeggianti.

Utilizzare questo capitolo per risolvere eventuali problemi durante l'installazione della stampante.

| Per questo sistema operativo: | Vedere pagina: |
|-------------------------------|----------------|
| Windows                       | 23             |
| Macintosh                     | 26             |

### Windows

# Dopo avere inserito il CD del software della stampante non accade nulla.

- 1 Chiudere tutte le applicazioni software.
- 2 Riavviare il sistema.
- **3** Verificare di aver scelto Annulla in ogni schermata simile a quella del passo 1 a pagina 8.
- 4 Espellere e reinserire il CD del software della stampante.
- **5** Dal desktop, fare doppio clic su Risorse del computer.
- 6 Fare doppio clic sull'icona dell'unità CD-ROM. Se necessario, fare doppio clic su setup.exe.
- 7 Continuare dal passo 3 a pagina 8.

### La stampante non funziona.

Effettuare le seguenti operazioni:

• Verificare lo stato della stampante:

| W | indows 98/Me/2000                                                                                    | Windows XP |                                                                                                    |  |  |  |  |  |
|---|----------------------------------------------------------------------------------------------------|------------|----------------------------------------------------------------------------------------------------|--|--|--|--|--|
| 1 | Dal menu Start, scegliere<br>Impostazioni ▶ Stampanti.                                               | 1          | Dal menu Start, fare clic su ▶ Pannello<br>di controllo ▶ Stampanti e altro                                                             |  |  |  |  |  |
| 2 | Dalla cartella Stampanti, fare doppio                                                                |            | hardware 🕨 Stampanti e fax.                                                                                                    |  |  |  |  |  |
|   | clic sull'icona della stampante<br>Lexmark Z45.                                                      | 2          | Dalla cartella Stampanti, fare doppio clic sull'icona della stampante                                                                   |  |  |  |  |  |
| 3 | Dal menu Stampante, assicurarsi che:                                                                 |            | Lexmark Z45.                                                                                                    |  |  |  |  |  |
|   | <ul> <li>La casella Stampante predefinita è</li> </ul>                                               | 3          | Dal menu Stampante, assicurarsi che:                                                                                                    |  |  |  |  |  |
|   | <ul> <li>selezionata.</li> <li>La casella di controllo Sospendi stampa non è selezionata.</li> </ul> |            | <ul> <li>La casella Stampante predefinita è selezionata.</li> <li>La casella di controllo Sospendi stampa non è selezionata.</li> </ul> |  |  |  |  |  |

• Controllare la porta della stampante:

| W | indows 98/Me                                                                    | ¥ | indows 2000                                                                     | v | /indows XP                                                                                                    |
|---|---------------------------------------------------------------------------------|---|---------------------------------------------------------------------------------|---|----------------------------------------------------------------------------------------------------|
| 1 | Fare clic su Start ►<br>Impostazioni ►<br>Stampanti.                            | 1 | Fare clic su Start ►<br>Impostazioni ►<br>Stampanti.                            | 1 | Dal menu Start, fare clic<br>su ▶ Pannello di<br>controllo ▶ Stampanti e                                      |
| 2 | Fare clic con il pulsante destro del mouse                                      | 2 | Fare clic con il pulsante destro del mouse                                      |   | altro hardware ►<br>Stampanti e fax.                                                                          |
|   | sull'icona della<br>stampante                                                   |   | sull'icona della<br>stampante                                                   | 2 | Fare clic sulla scheda<br>Porte.                                                                              |
|   | Lexmark Z45 e fare clic<br>su Proprietà.                                        |   | Lexmark Z45 e fare clic<br>su Proprietà.                                        | 3 | Nell'elenco di porte,<br>selezionare la porta                                                                 |
| 3 | Fare clic sulla scheda                                                          | 3 | Fare clic sulla scheda                                                          |   | USB della stampante.                                                                                          |
| 4 | Dal menu a discesa<br>Porte, selezionare la<br>porta della stampante.           | 4 | Nell'elenco di porte,<br>selezionare la porta<br>USB della stampante.           |   | Se la porta USB <b>not</b> è<br>presente nell'elenco,<br>disinstallare il software<br>della stampante, quindi |
|   | Se la porta USB <b>not</b> è                                                    |   | Se la porta USB <b>not</b> è                                                    | 4 | installarlo nuovamente.<br>Fare clic su Applica                                                               |
|   | disinstallare il software<br>della stampante, quindi<br>installarlo nuovamente. |   | disinstallare il software<br>della stampante, quindi<br>installarlo nuovamente. | 5 | Fare clic su OK.                                                                                              |
| 5 | Fare clic su OK.                                                                | 5 | Fare clic su Applica.                                                           |   |                                                                                                    |
|   |                                                                                 | 6 | Fare clic su OK.                                                                |   |                                                                                                    |

- Assicurarsi di non aver installato più copie del software della stampante:
  - a Windows 98/Me/2000: Dal menu Start, scegliere Impostazioni ► Stampanti.

Windows XP: Dal menu Start, fare clic su Pannello di controllo ► Stampanti e altro hardware ► Stampanti e fax.

**b** Nella cartella Stampanti, verificare che sia disponibile una sola icona per la stampante Lexmark Z45.

Se sono state installate più copie del software della stampante, disinstallare ogni copia. Riavviare quindi il computer e reinstallare il software della stampante.

Se la porta della stampante è errata o sono state installate più copie del software della stampante, disinstallare e reinstallare il software della stampante:

- 1 Dal menu Start fare clic su Programmi o Tutti i programmi ► Lexmark Z45 ► Disinstalla.
- **2** Attenersi alle istruzioni visualizzate sullo schermo per disinstallare il software della stampante.
- 3 Riavviare il sistema.
- 4 Reinstallare il software della stampante (vedere la pagina 8).

### La spia di alimentazione della carta lampeggia.

- In caso di esaurimento della carta, caricare la carta. Per ulteriori informazioni, vedere la pagina 6.
- Se si verifica un inceppamento della carta nella stampante, rimuovere l'inceppamento e assicurarsi di caricare correttamente la carta. Per ulteriori informazioni, vedere la pagina 6.
- Seguire le istruzioni indicate in ogni messaggio di errore visualizzato sullo schermo. Fare clic su ? nel messaggio di errore per ulteriori informazioni.

### Macintosh

# Dopo avere inserito il CD del software della stampante non accade nulla.

- 1 Verificare che il CD del software della stampante Lexmark Z45 sia inserito nell'unità CD-ROM.
- 2 Dalla scrivania, fare doppio clic sull'icona del CD Lexmark Z45.
- **3** Nella cartella CD, fare doppio clic sull'icona Installa.
- **4** Mac OS, dalla versione 8.6 alla 9.2: continuare con passo 3 a pagina 9.

Mac OS X dalla versione 10.0.3 alla 10.1: continuare con passo 3 a pagina 10.

### La stampante non funziona.

Assicurarsi che il cavo USB sia saldamente collegato, il cavo di alimentazione sia inserito e la spia di accensione sia accesa. Se la stampante non funziona ancora correttamente, seguire la procedura relativa al sistema operativo utilizzato.

### Mac OS, dalla versione 8.6 alla 9.2

- 1 Dal menu Apple, scegliere Scelta Risorse.
- 2 Nella finestra di sinistra di Scelta Risorse, evidenziare la stampante Lexmark Z45.

Se la stampante non viene visualizzata nella finestra di sinistra di Scelta Risorse, installare il software della stampante (vedere la pagina 9).

**3** Nella casella Connetti a: selezionare l'icona della stampante Lexmark Z45.

Se **not** è presente nell'elenco, controllare il collegamento del cavo USB e ripetere il passo 2 e il passo 3.

- 4 Per chiudere Scelta Risorse, fare clic sulla casella in alto a sinistra.
- **5** Quando viene visualizzato il messaggio nella finestra Impostazione stampa, fare clic su OK.
- 6 Evidenziare l'icona della stampante Lexmark Z45 sulla scrivania.
- 7 Dalla barra dei menu scegliere Stampa.
- 8 Verificare che Imposta Stampante Predefinita e Avvia Coda di Stampa siano selezionati.

### Mac OS X dalla versione 10.0.3 alla 10.1

- 1 Dal Dock, fare clic sull'icona Finder.
- 2 Nella finestra Finder, fare clic su Applicazioni nella barra degli strumenti.
- **3** Fare doppio clic sulla cartella Utilità.
- **4** Fare doppio clic sull'icona Centro stampa.
- 5 Dal menu Stampanti, selezionare Visualizza stampanti.

Se la stampante **non** è presente nell'elenco, verificare il collegamento del cavo USB (vedere la pagina 4).

- 6 Selezionare la Lexmark Z45stampante nell'apposito elenco.
- 7 Dal menu Stampanti, selezionare Predefinita.
- 8 Dal menu Stampanti, selezionare Mostra coda, se disponibile.
- **9** Dal menu Stampanti, selezionare Avvia Coda, se disponibile.
- **10** Selezionare il processo di stampa.
- **11** Fare clic su Riprova o Riprendi.

### La spia di alimentazione della carta lampeggia.

- In caso di esaurimento della carta, caricare la carta. Per ulteriori informazioni, vedere la pagina 6.
- Se si verifica un inceppamento della carta nella stampante, rimuovere l'inceppamento e assicurarsi di caricare correttamente la carta. Per ulteriori informazioni, vedere la pagina 6.
- Seguire le istruzioni indicate in ogni messaggio di errore visualizzato sullo schermo.

### **Contattare Lexmark**

Visitare il sito Web al seguente indirizzo www.lexmark.com per:

- Ricevere supporto tecnico.
- Registrare la stampante.
- Ottenere accesso alle pubblicazioni relative alla stampante di cui si è dotati.
- Verificare la disponibilità di offerte gratuite.

Per conoscere altre possibilità di contattare Lexmark, vedere la tabella.

| Windows                                                                                                    | Mac OS, dalla<br>versione 8.6 alla 9.2                                                                                                    | Mac OS X, dalla<br>versione 10.0.3<br>alla 10.1                                                                                                    |
|----------------------------------------------------------------------------------------------------|----------------------------------------------------------------------------------------------------|----------------------------------------------------------------------------------------------------|
| <ul> <li>Dal menu Lexmark<br/>Solution Center, fare<br/>clic su Informazioni<br/>contatti ► Assistenza<br/>clienti.</li> <li>Inserire il CD del<br/>software della<br/>stampante e quindi<br/>fare clic su Contatta<br/>Lexmark ► Supporto<br/>tecnico.</li> </ul> | <ul> <li>Nella cartella<br/>stampanti, fare<br/>doppio clic sull'icona<br/>Supporto tecnico.</li> <li>Inserire il CD del<br/>software della<br/>stampante e quindi<br/>fare clic su Contatta<br/>Lexmark.</li> </ul> | <ul> <li>Inserire il CD del<br/>software della<br/>stampante e quindi<br/>fare clic su Contatta<br/>Lexmark.</li> <li>Fare doppio clic sulla<br/>cartella Utilità<br/>Lexmark Z45, fare<br/>clic su Contatta<br/>Lexmark.</li> </ul> |

# **Indice analitico**

### A

| Э    |
|------|
| . ii |
|      |
| . ii |
| . ii |
| . ii |
|      |
| . ii |
|      |

### С

| caricamento                      |    |
|----------------------------------|----|
| carta                            | 6  |
| cartoline fotografiche           | 18 |
| carta                            |    |
| caricamento                      | 6  |
| consigli                         | 13 |
| guida, regolazione               | 7  |
| impostazioni del tipo,           |    |
| accesso                          | 13 |
| inceppamento 25,                 | 28 |
| cartoline fotografiche,          |    |
| caricamento                      | 18 |
| cartucce, installazione          | 4  |
| CD del software della stampante, |    |
| risoluzione dei problemi         |    |
| Macintosh                        | 26 |
| Windows                          | 23 |
| collegamento                     |    |
| alimentatore                     | 3  |
| cavo USB                         | 4  |
| come contattare Lexmark          | 28 |
| consigli, carta                  | 13 |
| •                                |    |

### Ε

| elenco di controllo, risoluzione dei |    |
|--------------------------------------|----|
| problemi                             | 21 |

### F

| finestra di dialogo Formato di |    |
|--------------------------------|----|
| Stampa (Macintosh)             | 12 |
| finestra di dialogo Stampa     |    |
| (Macintosh)                    | 12 |
|                                |    |

### G

| Guida, individuare |  |  |  |  |  |  |  |  |  |  |  |  |  |  | 15 |
|--------------------|--|--|--|--|--|--|--|--|--|--|--|--|--|--|----|
|--------------------|--|--|--|--|--|--|--|--|--|--|--|--|--|--|----|

### 

| impostazioni della qualità di stampa, |    |
|---------------------------------------|----|
| selezione                             | 13 |
| Indirizzo Web, Lexmark                | 28 |
| installazione                         |    |
| cartucce                              | 4  |
| software della stampante              | 7  |
| Mac OS, dalla versione 10.0.3         |    |
| alla 10.1                             | 10 |
| Mac OS, dalla versione 8.6            |    |
| alla 9.2                              | 9  |
| Windows                               | 8  |
|                                       |    |

### L

| Lexmark Solution Center |    |
|-------------------------|----|
| (Windows)               | 14 |

### Μ

| Manuale in linea dell'utente |    |
|------------------------------|----|
| (Macintosh)                  | 14 |
| menu Desidero (Windows)      | 12 |

### Ν

| norme di sicurezza          | ii |
|-----------------------------|----|
| numeri parte delle cartucce | 4  |

### Ρ

| pagina di allineamento, risoluzione |    |
|-------------------------------------|----|
| dei problemi                        | 22 |
| pagina di prova                     | 22 |

| Pannello di Controllo (Mac OS<br>dalla versione 8.6 alla 9.2)<br>parti della stampante | 15 |
|----------------------------------------------------------------------------------------|----|
| accensione                                                                             |    |
| pulsante                                                                               | 3  |
| pulsante e spia                                                                        | 11 |
| alimentazione                                                                          |    |
| alimentatore                                                                           | 2  |
| cavo                                                                                   | 2  |
| connettore                                                                             |    |
| dell'alimentazione                                                                     | 11 |
| carta                                                                                  |    |
| guida 7,                                                                               | 11 |
| pulsante e spia                                                                        |    |
| alimentazione                                                                          | 11 |
| supporto                                                                               | 11 |
| vassoio di uscita                                                                      | 11 |
| connettore cavo USB                                                                    | 11 |
| coperchio anteriore                                                                    | 11 |
| progetti speciali, stampa                                                              | 17 |
| Proprietà di stampa (Windows)                                                          | 12 |
|                                                                                        |    |

| R                               |    |
|---------------------------------|----|
| regolazione della guida carta   | 7  |
| alimentatore                    | 21 |
|                                 | 21 |
|                                 | 21 |
|                                 | 21 |
| cavo USB, collegamento          | 21 |
| CD del software della stampante |    |
| Macintosh                       | 26 |
| Windows                         | 23 |
| disinstallazione del software   |    |
| (Windows)                       | 25 |
| elenco di controllo             | 21 |
| inceppamento carta 25.          | 28 |
| installazione del software      |    |
| Mac OS dalla versione 10.0.3    |    |
| alla 10 1                       | 21 |
| Mac OS dalla versione 8.6       | 21 |
|                                 | 21 |
|                                 | 21 |
| vvindows                        | 21 |
| pagina di allineamento          | 22 |
| pagina di prova                 | 22 |
| periferiche collegate           | 22 |

| schermata di installazione non |    |
|--------------------------------|----|
| visualizzata                   |    |
| Macintosh                      | 26 |
| Windows                        | 23 |
| spia di alimentazione carta    |    |
| lampeggiante                   |    |
| Macintosh                      | 28 |
| Windows                        | 25 |
| stampa non eseguita            |    |
| Mac OS, dalla versione 10.0.3  |    |
| alla 10.1                      | 27 |
| Mac OS, dalla versione 8.6     |    |
| alla 9.2                       | 26 |
| Windows                        | 24 |

### S

| software della stampante       |    |
|--------------------------------|----|
| accesso alla Guida             | 15 |
| disinstallazione (Windows)     | 25 |
| installazione                  | 7  |
| Mac OS, dalla versione 10.0.3  |    |
| alla 10.1                      | 10 |
| Mac OS, dalla versione 8.6     |    |
| alla 9.2                       | 9  |
| Windows                        | 8  |
| Macintosh                      |    |
| finestra di dialogo Formato di |    |
| Stampa                         | 12 |
| Finestra di dialogo Stampa     | 12 |
| Manuale in linea dell'utente   | 14 |
| Pannello di Controllo (Mac OS  |    |
| dalla versione 8.6 alla 9.2)   | 15 |
| Utilità Lexmark Z45 (Mac OS X  |    |
| dalla versione 10.0.3          |    |
| alla 10.1)                     | 15 |
| Windows                        |    |
| Lexmark Solution Center        | 14 |
| Menu Desidero                  | 12 |
| Proprietà di stampa            | 12 |
| stampa                         |    |
| di una fotografia (Windows)    | 18 |
| progetti speciali              | 17 |
| una pagina di prova            | 22 |

### U

| Utilità Lexmark Z45 (Mac OS X dalla |    |
|-------------------------------------|----|
| versione 10.0.3 alla 10.1)          | 15 |

# LEXMARK

Lexmark e Lexmark con il simbolo del diamante sono marchi commerciali di Lexmark International, Inc., registrati negli Stati Uniti e/o in altri paesi. Color Jetprinter è un marchio di Lexmark International, Inc. © 2002 Lexmark International, Inc. 740 West New Circle Road Lexington, Kentucky 40550

www.lexmark.com